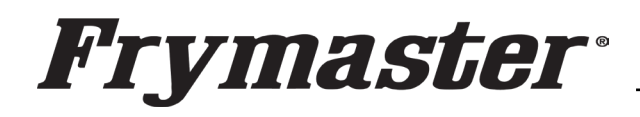

800-551-8633 318-865-1711 <u>WWW.FRYMASTER.COM</u> EMAIL: <u>FRYSERVICE@WELBILT.COM</u>

# **Service Bulletin**

This bulletin cancels and replaces SB23-21 and SB24-07.

This bulletin addresses an issue where some UHCTHD Touch screen cabinets have exhibited communication or configuration errors. Although these errors are similar they are addressed differently. Subject: UHCTHD Communication/Configuration Errors

Models: McDonald's UHCTHD Touch Screen Holding Cabinets

9.23.24

If the restaurant reports communication errors, ensure the tech arrives with <u>ALL</u> the following parts to properly address the issue for a first-time fix:

- 1. CAN communication cable kit Part # 8263835
- Two (2) software files downloaded from the links on the last page, that are loaded on two
   (2) separate USB drives that are clearly identified with the software file.
- SD card kit Part # 8263680 (6-row Double Sided Units) (UHCTHD6TP) Most Common Cabinet

   This accounts for 99% of the units in the field. If a different configuration kit is required, see the parts below.
- 4. UI kit Part # 8263619.

The SD cards below are for cabinets that are **<u>NOT</u>** common. They should **<u>ONLY</u>** be ordered if one of the models below has these issues.

PN# 8263705 (<mark>3-row Double Sided Units</mark>) UHCTHD3TP PN# 8263706 (<mark>3-row Single Sided Units</mark>) UHCTHD3SP PN# 8263707 (**6-row Single Sided Units**) UHCTHD6SP

If a loss of communication has occurred between the front and rear controllers (see Figures 1-4). See **<u>RESOLUTION A</u>** on page 2 and UHCTHD CAN and IO Communication Troubleshooting beginning on page 4 of this bulletin to address the issue.

|                                                                       |                                          |                                                                                                    | MICZZONLI  |
|-----------------------------------------------------------------------|------------------------------------------|----------------------------------------------------------------------------------------------------|------------|
|                                                                       |                                          |                                                                                                    | MHC22SNL2T |
| 2019년 1월 11일 - 1일 - 1일 - 1일<br>1월 12일 - 1일 - 1일 - 1일 - 1일 - 1일        |                                          | System Error                                                                                                    | MHC22SNT1T |
| Waiting for Primary UI.                                               | Primary UI communication loss.           | Secondary UI NOT FOUND!                                                                                                    | MHC22SNT2T |
|                                                                       |                                          |                                                                                                    | MHC24SNT2T |
|                                                                       |                                          |                                                                                                    | MHC52SNT1T |
| Figure 1                                                              | Figure 2                                 | Close                                                                                                    | MHC54SNT1T |
| •                                                                     |                                          |                                                                                                    | MHD32SST1T |
|                                                                       |                                          | Figure 3                                                                                                    | MHD32SST2T |
|                                                                       |                                          |                                                                                                    | MHD42SSL1T |
| If the touch screen displays                                          | a Configuration display (see             |                                                                                                    | MHD82SST1T |
| Figure 5) see <b><u>RESOLUTION</u></b><br>missing configuration issue | <u><b>B</b></u> on page 2 to address the | System Error<br>Secondary UI communication loss.                                                                                                    | Figure 5   |
|                                                                       |                                          | Netters and the second second s |            |
|                                                                       |                                          | Figure 4                                                                                                    |            |

### **RESOLUTION A** (Loss of Communication)

- 1. Remove the four (4) Phillips screws on the top of the cabinet and remove the cabinet top.
- 2. Ensure the connector, that attaches directly to the rear of the touch screen, is fully inserted into the connector by pressing in on both sides of the connector (see Figure 6). The photo shown shows the Figure 6 right side slightly out of the connector. It may require disconnecting and connector on the board.

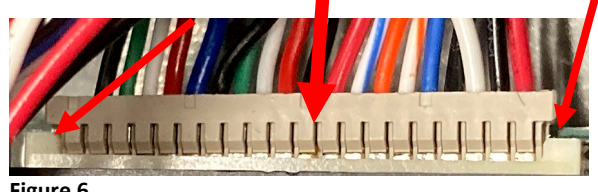

reconnecting the connector. Both sides of the connector should be flush against the

- 3. Using the kit 8263835, Replace the three wire CAN connection cable between both Ul's and replace the IO cables between both UI's and the IO boards.
- 4. Reconnect the connectors and **<u>POWER CYCLE</u>** the cabinet to check for proper communication.

### **RESOLUTION B** (Loss of Configuration)

1. Follow the 8198006 instructions attached to the rear of this bulletin, to address the missing configuration.

#### Software and Instruction Links

**NOTE:** The links below and on the following page **ONLY** apply to 6-row Double Sided Cabinets

The **REAR MIRROR** controller software for the 6-Row Double Sided cabinet **REAR** controller is located at: https://www.frymaster.com/getmedia/9014ef92-4047-44e4-a76f-b840ae8ae59c/UHCTHD-6-row-Double-Sided-2469-Update-REAR-UI-ONLY2.zip

The instructions for unzipping the files are located at: <u>https://www.frymaster.com/getmedia/92ba4f28-</u> 7e9a-4702-bed2-23fa85e0aa52/uhcthd-loading-software-files-that-have-been-zipped-onto-a-usb-drive-3-16-21.pdf

The instructions for loading the software on the **REAR** controller from the **REAR** controller USB port are located at: https://www.frymaster.com/getmedia/33327a68-af31-4a60-816d-adf93a021f2c/819-8006-DEC-23-UHCTHD-Rear-UI-SW-update-12-14-23.pdf

The standard software to load onto the cabinet using the **FRONT USB** port, **AFTER loading the** REAR software is located at: <u>https://www.frymaster.com/getmedia/90cef4cf-613c-45f9-b6ad-</u> b359e609be33/UHCTHD-6-row-Double-Sided-2469-Update2.zip

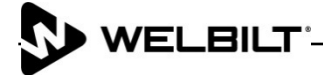

The instructions for unzipping the files is located at: <u>https://www.frymaster.com/getmedia/92ba4f28-7e9a-4702-bed2-23fa85e0aa52/uhcthd-loading-software-files-that-have-been-zipped-onto-a-usb-drive-3-16-21.pdf</u>

The instructions for loading the standard software is located at:

https://www.frymaster.com/getmedia/978a178a-9bf8-4f01-abbe-99c0c07248a0/819-7941-APR-24-UHCTHD-SW-Update-v2469-4-3-24.pdf

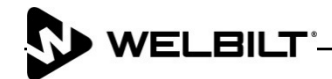

### **UHCTHD CAN and IO Communication Troubleshooting**

|       | Fr                                                                                                    | ront UI                                                                    |           | Rear UI                                        | IO<br>COM<br>LED | Possible Cause        | Corrective<br>Action(s)                                                                                       | Functions<br>Affected      |
|-------|----------------------------------------------------------------------------------------------------|----------------------------------------------------------------------------|-----------|------------------------------------------------|------------------|-----------------------|----------------------------------------------------------------------------------------------------|----------------------------|
|       | Syst                                                                                                    | em Error                                                                   | 8         | System Error                                   |                  | CAN communication     | Ensure CAN                                                                                                    | Rear UI DOES               |
| Sec   | ondary L                                                                                                    | JI commu                                                                   | nication  | Primary UI communication                       | BLINK            | cable disconnected,   | communication                                                                                                 | NOT function.              |
|       |                                                                                                    | loss.                                                                      |           | loss                                           | Yellow           | or communication lost | cable is                                                                                                    |                            |
| _     | Clos                                                                                                    | e with the                                                                 | <b>;</b>  |                                                |                  | between UI's AFTER    | connected                                                                                                    | Acknowledging              |
| N     | lenu in th                                                                                                    | ne backgr                                                                  | round     | Hash marks in                                  |                  | powering cabinet up.  | between                                                                                                    | the Close                  |
|       | BL                                                                                                    |                                                                            | AUSAGE    | background indicate IO                         |                  |                       | FRONT and                                                                                                    | button on                  |
| 2     | CA                                                                                                    |                                                                            | SAUSAGE   |                                                |                  | Intermittent CAN      | REAR UI'S.                                                                                                    |                            |
|       | sci<br>sconda<br>sci<br>5<br>6<br>9<br>9<br>9<br>9<br>9<br>9<br>9<br>9<br>9<br>9<br>9<br>9<br>9<br>9<br>9<br>9<br>9<br>9 | System Error<br>ary UI communication loss<br>Close<br>Normally<br>Close bu | RND EGG   | System Error<br>Primary UI communication loss. |                  | issue.                | Order kit<br>8263835 that<br>includes 2-<br>8076328 and<br>1-8076441<br>cables.<br>Replace the<br>8076441 CAN | UI to operate<br>normally. |
|       | BURRITO                                                                                                    | STEAK                                                                      | SAUSAGE 1 |                                                |                  |                       | cable between                                                                                                 |                            |
|       | CAN BACN                                                                                                    | STEAK                                                                      | SAUSAGE 2 |                                                |                  |                       | both UI's and                                                                                                 |                            |
|       | SCRAMBLE                                                                                                    | FOLD EGG                                                                   | RND EGG   |                                                |                  |                       | the 8076328                                                                                                   |                            |
|       | SCRAMBLE                                                                                                    | FOLD EGG                                                                   | RND EGG 4 |                                                |                  |                       | I/O cable                                                                                                    |                            |
| 5     | - Alexandre -                                                                                                    |                                                                            | 5         |                                                |                  |                       | board and                                                                                                    |                            |
| езу б |                                                                                                    |                                                                            | 6         |                                                |                  |                       | REAR UI and                                                                                                   |                            |
|       |                                                                                                    |                                                                            |           |                                                |                  |                       | power cycle                                                                                                   |                            |
|       |                                                                                                    |                                                                            |           |                                                |                  |                       | the cabinet.                                                                                                  |                            |

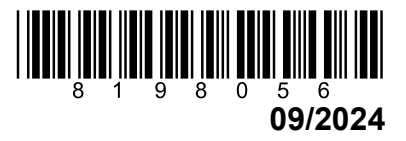

| Front UI                                               | Rear UI                                          |        | Possible Cause            | Corrective          | Functions<br>Affected |
|--------------------------------------------------------|--------------------------------------------------|--------|---------------------------|---------------------|-----------------------|
|                                                        |                                                  | LED    |                           | Action(5)           | Allecteu              |
| System Error                                           | System Error                                     |        | The <b>I/O cable</b>      | Ensure the I/O      | Rear UI DOES          |
| Secondary UI communication                             | Primary UI communication                         | BLINK  | between the REAR          | cable between       | NOT function.         |
| loss.                                                  | loss                                             | Yellow | UI & I/O board is         | the <b>REAR</b> UI  |                       |
| Close with the                                         |                                                  |        | disconnected at the       | and I/O board.      | Acknowledging         |
| Menu in the background                                 | Hash marks in                                    |        | IO board or UI or         | Ensure the RJ       | the Close             |
|                                                        | background indicate IO                           |        | ntermittent AFIER         |                     |                       |
|                                                        | woll                                             |        |                           | locked into the     |                       |
| 3 SCI System Error<br>Secondary UI communication loss. |                                                  |        | ар.<br>                   | I/O board           | UI to operate         |
| 4 SCI RND EGG                                          |                                                  |        | The 5VDC that             | connector and       | normally.             |
| 5                                                      |                                                  |        | operates the CAN bus      | the rear            | ,                     |
| Close                                                  | 6 System Error<br>Primary UI communication loss. |        | is lost.                  | connector on        |                       |
|                                                        |                                                  |        |                           | the <b>REAR</b> UI. |                       |
|                                                        |                                                  |        | CAN bus                   |                     |                       |
| Operating Normally after                               |                                                  |        | communication             | Order kit           |                       |
| pressing Close button                                  |                                                  |        | between UI's is lost      | 8263835 that        |                       |
| 1 BURRITO STEAK SAUSAGE                                | 1                                                |        |                           | 8076328 and         |                       |
| 2 CAN BACN STEAK SAUSAGE                               | 2                                                |        | 1035.                     | 1-8076441           |                       |
| 3 SCRAMBLE FOLD EGG RND EGG                            | 3                                                |        | Disconnected or Bad       | cables.             |                       |
| 4 SCRAMBLE FOLD EGG RND EGG                            | 4                                                |        | I/O communication         |                     |                       |
| ₩ <sub>5</sub>                                         | 5                                                |        | cable between IO          | Replace the         |                       |
| en 6                                                   |                                                  |        | board and <b>REAR</b> UI. | 8076441 CAN         |                       |
| толон                                                  |                                                  |        |                           | cable between       |                       |
|                                                        |                                                  |        |                           | both UI's and       |                       |
|                                                        |                                                  |        |                           |                     |                       |
|                                                        |                                                  |        |                           | hetween I/O         |                       |
|                                                        |                                                  |        |                           | board and           |                       |
|                                                        |                                                  |        |                           | REAR UI and         |                       |
|                                                        |                                                  |        |                           | power cycle         |                       |
|                                                        |                                                  |        |                           | the cabinet.        |                       |

| Front UI                                                      | Rear UI                | 10                     | Possible Cause                                                                                                    | Corrective                                                                                                    | Functions                                                                                                    |
|---------------------------------------------------------------|------------------------|------------------------|----------------------------------------------------------------------------------------------------|----------------------------------------------------------------------------------------------------|----------------------------------------------------------------------------------------------------|
|                                                               |                        | COM                    |                                                                                                    | Action(s)                                                                                                    | Affected                                                                                                    |
| Communicating with<br>Secondary UI with<br>incrementing dots. | Waiting for Primary UI | LED<br>BLINK<br>Yellow | CAN communication<br>cable disconnected,<br>or communication lost<br>between UI's<br>BEFORE powering<br>cabinet up.<br>The 5VDC that<br>operates the CAN bus<br>on rear UI is lost.<br>CAN bus<br>communication<br>between UI's is lost<br>due to CAN power<br>loss<br>Intermittent CAN<br>harness pins or cable<br>issue. | Ensure CAN<br>communication<br>cable is<br>connected<br>between<br><b>FRONT</b> and<br><b>REAR</b> UI's.<br>Order kit<br>8263835 that<br>includes 2-<br>8076328 and<br>1-8076441<br>cables.<br>Replace the<br>8076441 CAN<br>cable between<br>both UI's and<br>the 8076328<br>I/O cable<br>between I/O<br>board and<br><b>REAR</b> UI and<br>power cycle<br>the cabinet. | Rear UI DOES<br>NOT function.<br>Acknowledging<br>the Close<br>button on<br>FRONT UI<br>allows FRONT<br>UI to operate<br>normally. |

| Front UI                                                                                                    | Rear UI                                                                                                    | 10                     | Possible Cause                                                                                                    | Corrective                                                                                                    | Functions                                                                                                    |
|----------------------------------------------------------------------------------------------------|----------------------------------------------------------------------------------------------------|------------------------|----------------------------------------------------------------------------------------------------|----------------------------------------------------------------------------------------------------|----------------------------------------------------------------------------------------------------|
|                                                                                                    |                                                                                                    | COM                    |                                                                                                    | Action(s)                                                                                                    | Affected                                                                                                    |
| Communicating with Secondary UI with incrementing dots.         Image: Communicating with Secondary UI with incrementing dots.         Image: Communicating with Secondary UI with Secondary UI with Secondary UI for System Error Secondary UI NOT FOUND! Close with the Menu in the background         Image: Communicating With Secondary UI NOT FOUND! Close with the Menu in the background         Image: Communicating With Secondary UI NOT FOUND! Close with the Menu in the background         Image: Communicating With Secondary UI NOT FOUND! Close with the Menu in the background         Image: Communicating Mormally after Secondary UI NOT FOUND! Close Secondary UI NOT FOUND! Close Secondar | Waiting for Primary UI         Image: Comparison of the second second s | LED<br>BLINK<br>Yellow | The I/O cable<br>between the REAR<br>UI & I/O board is<br>disconnected at the<br>IO board or UI or<br>intermittent BEFORE<br>powering the cabinet<br>up.<br>The 5VDC that<br>operates the CAN bus<br>is lost.<br>CAN bus<br>communication<br>between UI's is lost<br>due to CAN power<br>loss.<br>Disconnected or Bad<br>I/O communication<br>cable between IO<br>board and REAR UI. | Ensure the I/O<br>cable between<br>the <b>REAR</b> UI<br>and I/O board.<br>Ensure the RJ<br>cable<br>connectors are<br>locked into the<br>I/O board<br>connector and<br>the rear<br>connector on<br>the <b>REAR</b> UI.<br>Order kit<br>8263835 that<br>includes 2-<br>8076328 and<br>1-8076441<br>cables.<br>Replace the<br>8076441 CAN<br>cable between<br>both UI's and<br>the 8076328<br>I/O cable<br>between I/O<br>board and<br><b>REAR</b> UI and<br>power cycle<br>the cabinet. | Rear UI DOES<br>NOT function.<br>Acknowledging<br>the Close<br>button on<br>FRONT UI<br>allows FRONT<br>UI to operate<br>normally. |

| Front UI                        | Rear UI                                                    | 10                          | Possible Cause                                                                                                    | Corrective                                                                                                    | Functions                                                                                                    |
|---------------------------------|------------------------------------------------------------|-----------------------------|----------------------------------------------------------------------------------------------------|----------------------------------------------------------------------------------------------------|----------------------------------------------------------------------------------------------------|
|                                 |                                                            | COM                         |                                                                                                    | Action(s)                                                                                                    | Affected                                                                                                    |
| <complex-block></complex-block> | System Error         Primary UI communication         Joss | LED<br>DOES<br>NOT<br>BLINK | The I/O cable<br>between the FRONT<br>UI & I/O board is<br>disconnected at the<br>IO board or UI or<br>intermittent AFTER<br>powering the cabinet<br>up.<br>The 5VDC that<br>operates the CAN bus<br>is lost.<br>CAN bus<br>communication<br>between UI's is lost<br>due to CAN power<br>loss.<br>Disconnected or Bad<br>I/O communication<br>cable between IO<br>board and FRONT UI. | Ensure the I/O<br>cable between<br>the <b>FRONT</b> UI<br>and I/O board.<br>Ensure the RJ<br>cable<br>connectors are<br>locked into the<br>I/O board<br>connector and<br>the rear<br>connector on<br>the <b>FRONT</b> UI.<br>Order kit<br>8263835 that<br>includes 2-<br>8076328 and<br>1-8076441<br>cables.<br>Replace the<br>8076441 CAN<br>cable between<br>both UI's and<br>the 8076328<br>I/O cable<br>between I/O<br>board and<br><b>FRONT</b> UI and<br>power cycle<br>the cabinet. | Acknowledging<br>the Close<br>button on<br><b>FRONT</b> UI<br>momentary<br>clears<br>message.<br>I/O Board<br>Communication<br>Loss.<br><b>Neither UI</b><br>allows any<br>functions. |

| Front UI                                | Rear UI                                                                                                    | 10     | Possible Cause             | Corrective           | Functions     |
|-----------------------------------------|----------------------------------------------------------------------------------------------------|--------|----------------------------|----------------------|---------------|
|                                         |                                                                                                    | COM    |                            | Action(s)            | Affected      |
| Communicating with                      | Waiting for Primary III                                                                                                    | LED    |                            | Ensure the 1/0       | Acknowledging |
| Secondary UI with                       | with NO Hash marks                                                                                                    |        | hetween the FRONT          | cable between        | the Close     |
| incrementing dots.                      |                                                                                                    | Yellow | UI & I/O board is          | the <b>FRONT</b> UI  | button on     |
|                                         | <u>,</u>                                                                                                    |        | disconnected at the        | and I/O board.       | FRONT UI      |
|                                         |                                                                                                    |        | IO board or UI or          | Ensure the RJ        | momentary     |
|                                         | Waiting for Primary UI.                                                                                                    |        | intermittent BEFORE        | cable                | clears        |
| Communicating with Secondary UI         |                                                                                                    |        | powering the cabinet       | connectors are       | message.      |
|                                         | 5                                                                                                    |        | up.                        | locked into the      |               |
| 5                                       | езурся бала в половите во станование во станование во станов |        |                            | I/O board            | I/O Board     |
| е <mark>уу</mark> исн б                 |                                                                                                    |        | The 5VDC that              | the rear             | Communication |
| Changing to Checking for                |                                                                                                    |        | is lost to the EPONT       | connector on         | L035.         |
| MenuConnect import                      |                                                                                                    |        |                            | the <b>FRONT</b> UI. | Neither UI    |
|                                         |                                                                                                    |        |                            |                      | allows any    |
| 2 2                                     |                                                                                                    |        | CAN bus                    | Order kit            | functions.    |
| 3 Checking for MenuConnect import       |                                                                                                    |        | communication              | 8263835 that         |               |
| 4                                       | 1                                                                                                    |        | between UI's is lost       | includes 2-          |               |
| ➡ 5 5 5 5 5 5 5 5 5 5 5 5 5 5 5 5 5 5 5 |                                                                                                    |        | due to CAN power           | 8076328 and          |               |
| estucy 6                                |                                                                                                    |        | IOSS.                      | 1-0070441<br>cables  |               |
| Changing to <b>Default Day-Part</b>     |                                                                                                    |        | Communication to IO        | 000103.              |               |
| loading                                 |                                                                                                    |        | board is lost.             | Replace the          |               |
|                                         |                                                                                                    |        |                            | 8076328 I/O          |               |
|                                         |                                                                                                    |        | Disconnected or Bad        | cable between        |               |
|                                         |                                                                                                    |        | I/O communication          | I/O board and        |               |
| Default Day-Part loading                |                                                                                                    |        | cable between IO           | FRUNT UI and         |               |
|                                         |                                                                                                    |        | board and <b>FRONT</b> UI. | the cabinet          |               |
|                                         | 4                                                                                                    |        |                            |                      |               |
| Changing to <b>Chacking for</b>         |                                                                                                    |        |                            |                      |               |
| Holding Restoration                     |                                                                                                    |        |                            |                      |               |
|                                         |                                                                                                    |        |                            |                      |               |
| 2 CA SAUSAGE 2                          |                                                                                                    |        |                            |                      |               |
| 3 SCF Cherking for Holding Restoration  |                                                                                                    |        |                            |                      |               |
|                                         |                                                                                                    |        |                            |                      |               |
| 5                                       |                                                                                                    |        |                            |                      |               |
| етдися, б                               |                                                                                                    |        |                            |                      |               |
|                                         |                                                                                                    |        |                            |                      |               |
| PAGE                                    |                                                                                                    | 1      |                            |                      |               |

| Front UI                                                                                             | Rear UI | IO | Possible Cause    | Corrective           | Functions            |
|----------------------------------------------------------------------------------------------------|---------|----|-------------------|----------------------|----------------------|
|                                                                                                    |         |    |                   | Action(s)            | Affected             |
| Changing to System Error<br>Secondary UI NOT FOUND!<br>Close with NO<br>Hash Marks in the background |         |    | See previous page | See previous<br>page | See previous<br>page |
|                                                                                                    |         |    |                   |                      |                      |

# UHCTHD COMMUNICATION/POWER

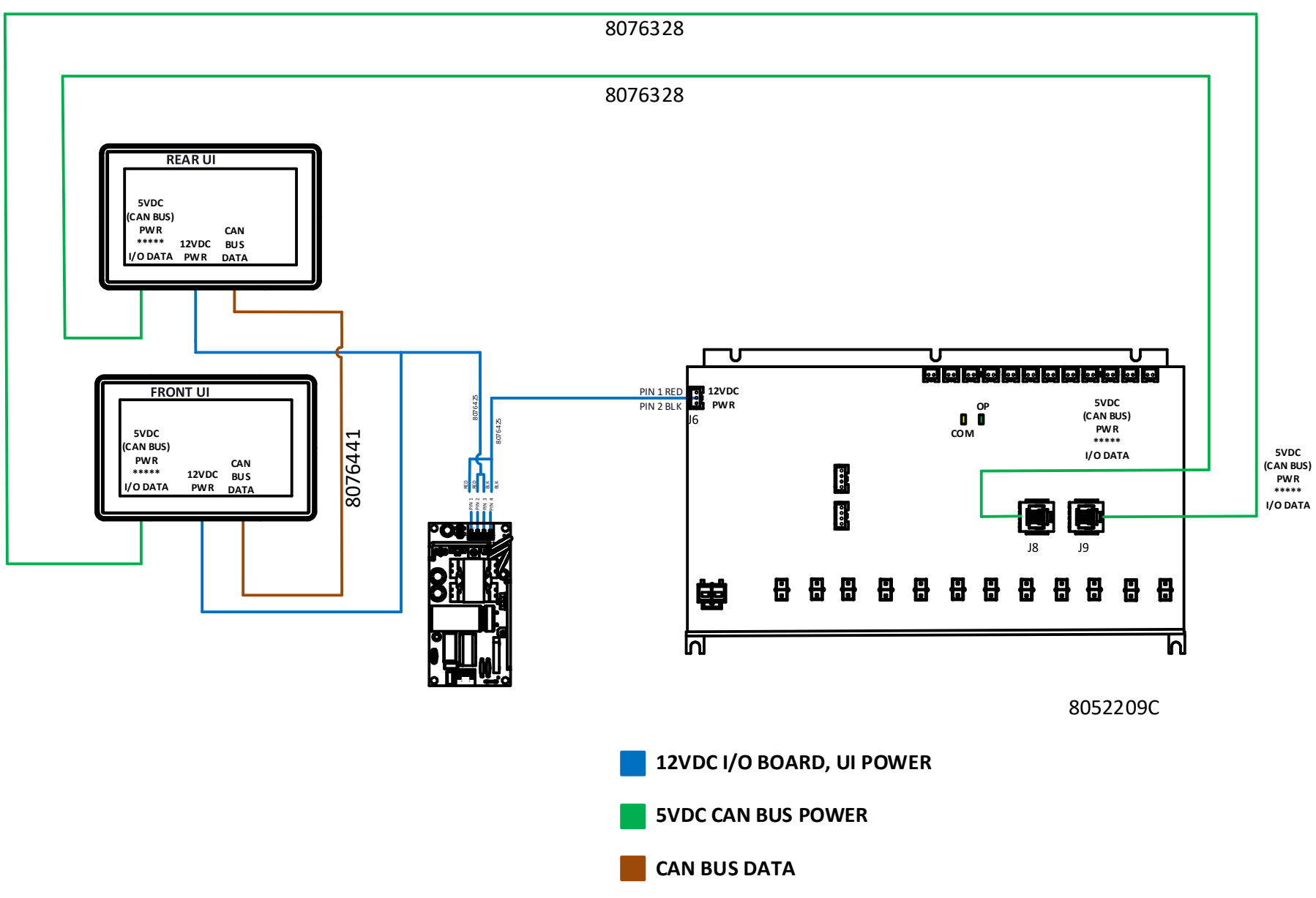

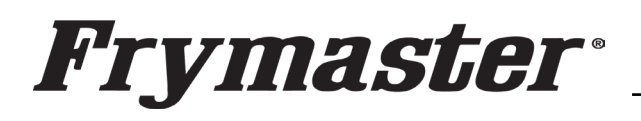

318-865-1711 800-551-8633 WWW.FRYMASTER.COM EMAIL: <u>FRYSERVICE@WELBILT.COM</u>

## **Instruction Sheet**

Follow these instructions to update<br/>the REAR touch screen software.Communic<br/>CommunicThis addresses issues where the rear<br/>touch screen is missing its<br/>configuration and displays "System<br/>Error – Secondary UI communicationModels aff<br/>Cabinets<br/>5/10/2024Subject: Internet<br/>Communic

### Subject: McDonald's UHCTHD Communication/Configuration Issues

Models affected: McDonald's UHCTHD Holding Cabinets 5/10/2024

 Prior to starting, ensure the software files are loaded onto <u>two</u> (2) separate USB drives and they are <u>clearly marked FRONT</u> <u>and REAR</u>. The files are located at: <u>https://www.formacter.com/Software\_Backages/McDonald\_s</u>

https://www.frymaster.com/Software-Packages/McDonald-s-UHCTHD-Software

Download <u>ONLY</u> the 6-row/Double Sided Main Software, to load Figure 1 through the <u>FRONT</u> of the cabinet and the 6-row/Double Sided Mirror Rear Only Software, to load on the <u>REAR ONLY</u> controller.

- 2) If the CAN connections between the rear touch screen and the front touch screen 6-pin blue and white wires (see Figure 1) have been disconnected and reconnected, and no pins on any of the connections have been pushed out of the connections then proceed.
- 3) Remove the top cover of the cabinet by removing the four (4) Phillips head screws that attach the cover (see Figure 2).
- 4) With the cabinet powered up, disconnect the 6-pin CAN cable from the **REAR** controller with the black, blue and white wires. The CAN

cable <u>MUST</u> be disconnected to prevent issues</mark> (see Figure 3).

- 5) Insert the USB with <u>ONLY</u> the vhcupdate\_UHCTHD6TP\_<u>MIRROR\_</u>UX2469.tar.gz file loaded on it into the USB port, on one of the <u>REAR</u> USB connectors of the REAR controller (see Figure 4). <u>NOTE:</u> This file is <u>ONLY</u> for 6-row double sided cabinets.
- After several seconds to a few minutes the software will ONLY load onto the rear controller.
   Continued on pext page

Continued on next page

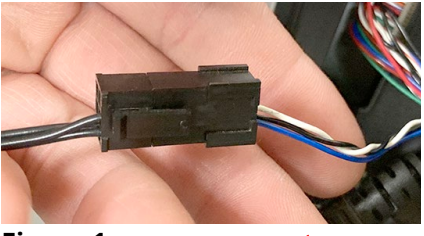

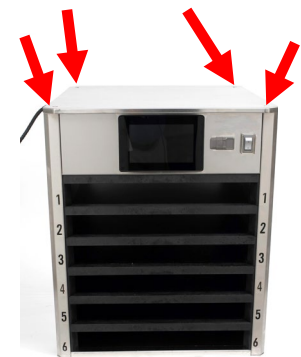

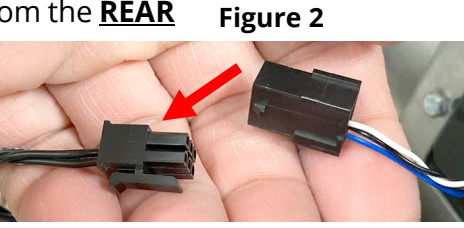

Figure 3

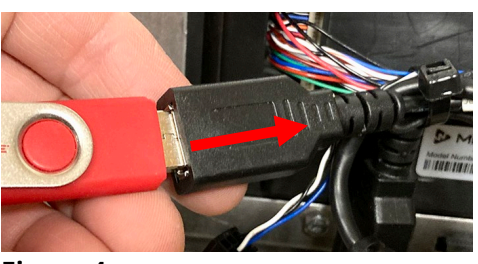

Figure 4

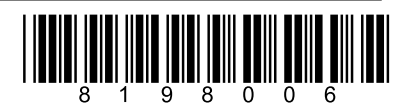

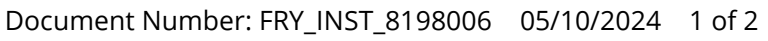

- When the software update is complete, the screen displays Software update successful. Unplug USB and reboot the unit (see Figure 5).
- 8) Remove the USB drive (see Figure 6).
- 9) Power **OFF** the cabinet (see Figure 7).
- 10) Reconnect the 6-pin CAN cable to the rear UI with the black, blue and white wires (see Figure 8).
- 11) Power **ON** the cabinet (see Figure 9).
- 12) With the cabinet powered up and fully booted up, slide the USB cover open on the front of the cabinet and insert the USB with

**ONLY** the **vhcupdate\_UHCTHD6SP\_UX2469.tar.gz file loaded onto it** into the USB port, on the **FRONT** of the cabinet (see Figure 10). This is **DIFFERENT** than the file used in step 5. **NOTE: This file is ONLY for 6row double sided cabinets.** 

- 13) After a few minutes the software update will start (see Figure 11).
- 14) When the software update is complete controller displays **Software update successful. Unplug USB and reboot the unit** when complete (see Figure 12).
- 15) Remove the USB from the front of the cabinet.
- 16) Power cycle the entire cabinet.
- 17) Press the button. Press the
  button. Swipe two times to the right to System
  Information. Verify the UI software version is UX-2469
  (see Figure 13) on both displays.
- 18) Press the 🗲 button. Press
- 19) Press the **&Go** button.
- 20) Reattach the top cover.
- 21) If the configuration needs to be reset follow these steps:
  - a) Press the 🚳 button. Press the 🌑 button. Swipe to the left to **Utilities**.

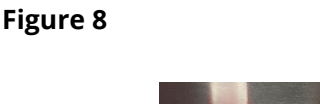

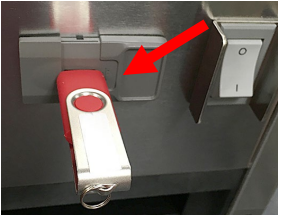

Figure 10

Software update successful.

Unplug USB and reboot the unit

#### Figure 12

the

Update Progress

| Uaru         | version |
|--------------|---------|
| UI (Primary) | UX-2469 |

#### Software update successful.

Unplug USB and reboot the unit

Figure 5

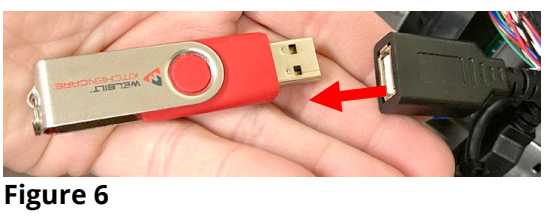

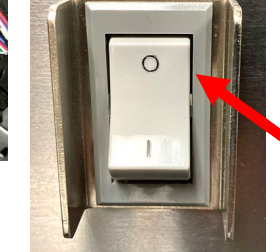

Figure 7

Figure 11

Figure 9

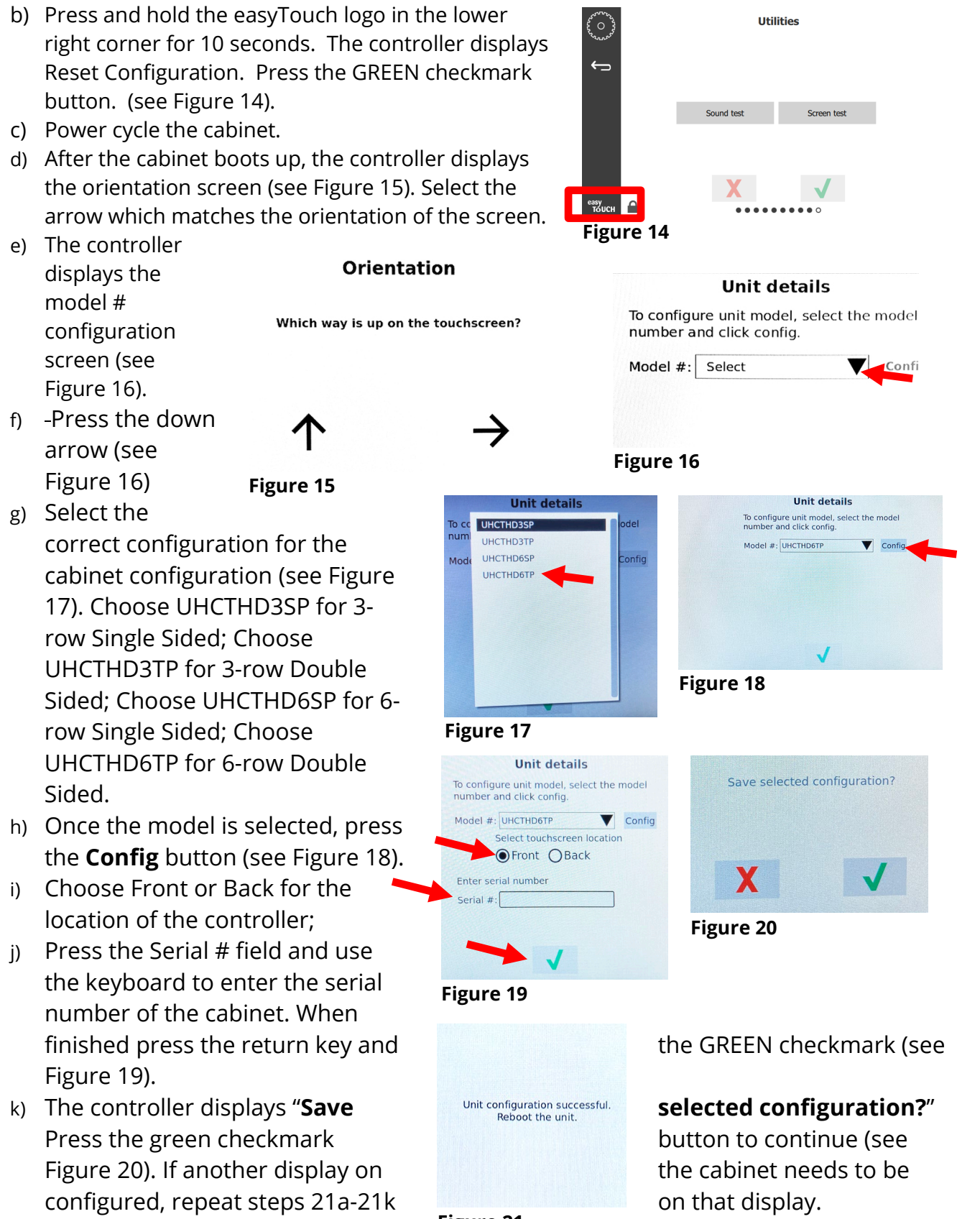

The controller displays "Unit Figure 21 configuration successful.
 Reboot the unit." (see Figure 21). Power cycle the cabinet by switching OFF the power switch for five (5) seconds and switching back on.